# Configuring the System to Share Internet from Single User to Multi-user with Single Internet Dongle

Kapil Kumar, Prateek Sharma, Ajay Kumar Singh

Abstract— Now a days everywhere there is the need of internet. Everyone wants to access internet on mobile phones, system and laptops. Internet can be accessed on a system either wired or wireless. Internet dongle is used to access internet on systems wirelessly. The aim of this paper is to make single user internet dongle to multi-user by sharing the internet connection. This internet connection is shared using Local Area Network connection that is created in between laptop and other systems. Hardware as well as software configuration is required for this purpose.

Index Terms— Bandwidth, Internet Sharing, Internet dongle, Local Area Network.

## I. INTRODUCTION

Internet Connection Sharing (ICS) provides networked computers with the ability to share a single connection to the Internet. When there are more than two computers, the Internet connection can be shared among the systems, rather than to get a new connection for every system. A higher bandwidth provides an added advantage in Internet sharing [1], because there is enough bandwidth to share. But there are some problems associated with Internet sharing. The Multiple system operator (MSO) may provide only one IP address with the cable modem service. If you need more than one IP address, you may have to pay more. Also, most cable modems do not have routing capabilities. To use more than one IP address [2] on the local area network (LAN), address translation is needed. In case of a commercial environment a secure Internet server may be essential for efficient Internet sharing.

If you have multiple computers, you can use ICS to allow you and others on your LAN [3] to perform different tasks simultaneously. For example, one person can send and receive e-mail messages, while another person downloads a file, and third person may browse the Internet. You can also gain access to your corporate e-mail accounts from a client computer while others on your LAN cannot. You can use Web-enabled programs such as downloading updates, Microsoft NetMeeting and other video conferencing programs. Connecting one computer to the Internet, and dynamically routing traffic between the Internet and LAN-based computers through this computer accomplish Internet connection sharing/Internet sharing

#### Manuscript received September 02, 2012.

Kapil Kumar Computer Science and Engineering, Meerut Institute of Engineering and Technology, Meerut, India.

**Prateek Sharma** Computer Science and Engineering, Meerut Institute of Engineering and Technology, Meerut, India.

Ajay Kumar Singh, Computer Science and Engineering, Meerut Institute of Engineering and Technology, Meerut, India.

#### **II. INTERNET SHARING STEPS**

The entire process of Internet sharing is described in the following steps with the help of figures.

#### Step 1: Connect LAN Cable from Switch and Laptop

A LAN is created. A Laptop is connected from this network by LAN wire and connects it to the one port of the switch of the LAN connection as shown in figure 1.

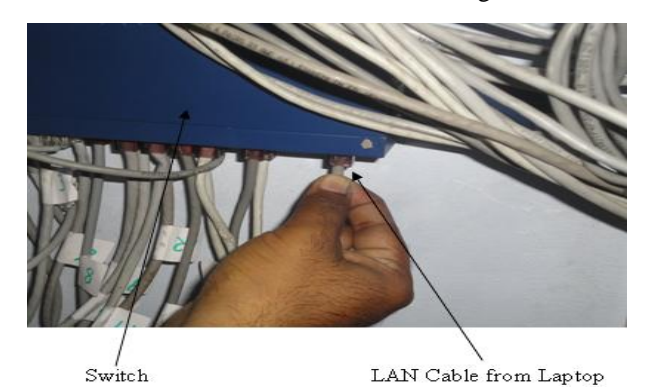

Fig. 1 Switch and LAN Cables

A switch is used to connect the systems in LAN. A laptop is also connected to switch through LAN cable. One end of that LAN cable is connected to switch and other end is connected to Network Interface Card (NIC) slot of the laptop with RJ45 Connector.

#### Step 2: Insert Internet dongle into Laptop

Internet dongle is inserted into the Universal Serial Bus (USB) port of the laptop as shown in figure 2 so that we can access the internet on this laptop through this.

Proposed work is to setup a connection so that all the system in this network can access this internet connection.

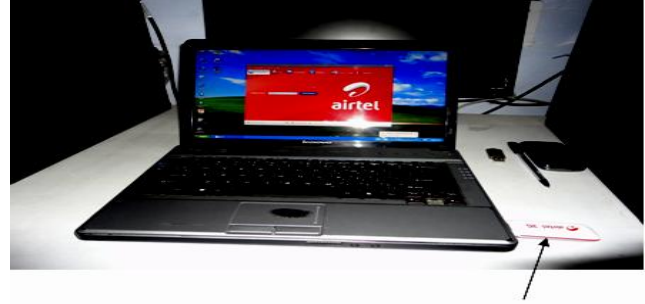

Internet Dongle

Fig. 2 Laptop with Internet Dongle

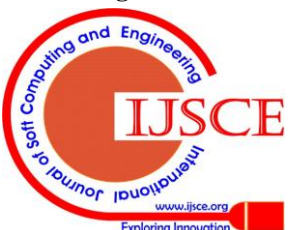

Retrieval Number: D0859072412/2012©BEIESP

Published By:

& Sciences Publication

Blue Eyes Intelligence Engineering

## Configuring the System to Share Internet from Single User to Multi-user with Single Internet Dongle

After putting the internet dongle IP Config command is run to check the IP address [4] of the server and its response is shown in figure 3. Ipconfig is a DOS command that can be used from MS-DOS to display the network settings currently assigned and given by a network. This command can be utilized to verify a network connection as well as to verify your network settings.

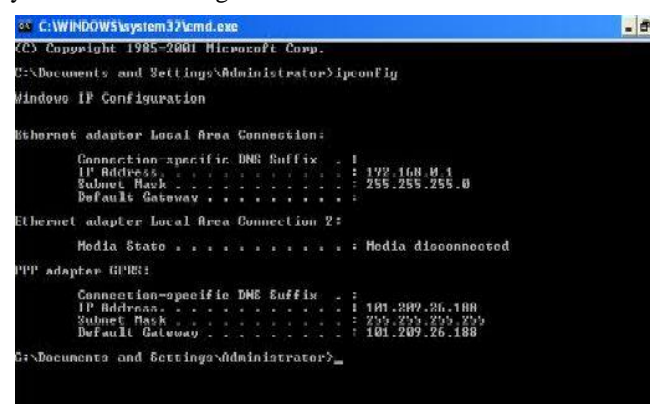

Fig. 3 IP CONFIG on Server Side

## Step 3: IP Address Setting

Select that particular connection in the network connection *i.e.* Local Area Connection as shown in the figure 4. Then in the properties select the Internet Protocol (TCP/IP) [5] and go to the advanced setting. In the TCP/IP properties set the IP address of the clients. There are two ways to set IP address either it is set manually or automatically.

In the figure 4 the IP address is set automatically. Client acquires IPv4 address from server and connects to server. Clients acquire IP Address of class 2 to connect to server.

Second way to connect from server is by setting the IP address manually. Select Local Area Connection in the network connections and right click on it and go to the properties. Select Internet protocol (TCP/IP) and in general click on button use the following IP address and Domain Name Server (DNS) [6] address. IP address and DNS server address are set manually as shown in figure 5.

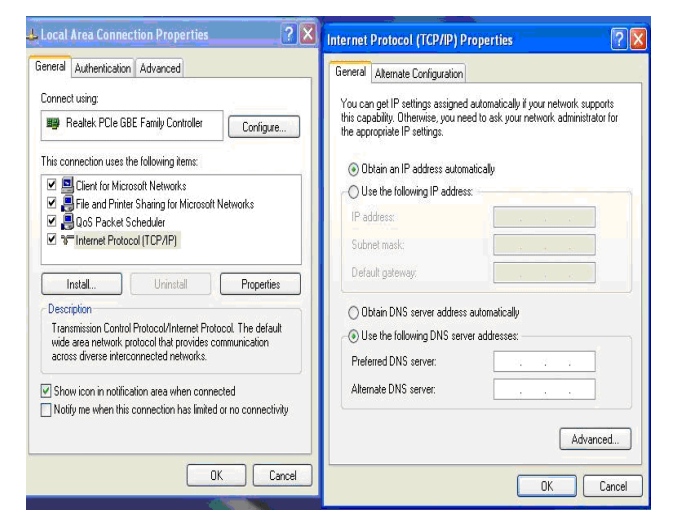

Fig. 4 IP Address Setting (Automatically)

The IP address of these clients can not be matched from each others .The IP address of these clients can be i.e. first 24 bits are net ID and next 8 bits are Host ID of IPv4. When IP address of the clients are set manually then in the DNS part of the client is the IP address of server (Laptop *i.e.* 192.168.0.1).

| General Authentication Advanced                                         | General                                                                                                    |
|-------------------------------------------------------------------------|----------------------------------------------------------------------------------------------------|
| Connect using:  By Realtek PCIe GBE Family Controller  Configure        | You can get IP settings assigned automatically if your network supports<br>this capability. Otherwise, you need to ask your network administrator for<br>the appropriate IP settings. |
| This connection uses the following items:                               | Obtain an IP address automatically                                                                                                    |
| Client for Microsoft Networks                                           | Use the following IP address:                                                                                                    |
| File and Printer Sharing for Microsoft Networks Je OoS Packet Scheduler | IP address: 192 . 168 . 0 45                                                                                                    |
| Pinternet Protocol (TCP/IP)                                             | Subnet mask: 255 , 255 , 255 , 0                                                                                                    |
| Instal. Uninitial Properties                                            | Default gateway: 192 . 168 . 0 . 1                                                                                                    |
| Description                                                             | O Obtain DNS server address automatically                                                                                                    |
| Transmission Control Protocol/Internet Protocol. The default            | O Use the following DNS server addresses:                                                                                                    |
| across diverse interconnected networks.                                 | Preferred DNS server: 192 . 168 . 0 . 1                                                                                                    |
| Show icon in notification area when connected                           | Alternate DNS server.                                                                                                    |
| Notify me when this connection has limited or no connectivity           | Advanced                                                                                                    |
|                                                                         | 4                                                                                                    |

Fig. 5 IP Address Setting (Manually)

IP address is set as 192.168.0.45, subnet mask is 255.255.255.0 that is default for this IP address, gateway [7] is 192.168.0.1 and address of DNS is 192.168.0.1. This setting is shown in figure 5. Net ID is same for all the clients and Host ID is different from each other so that IP address may not clash.

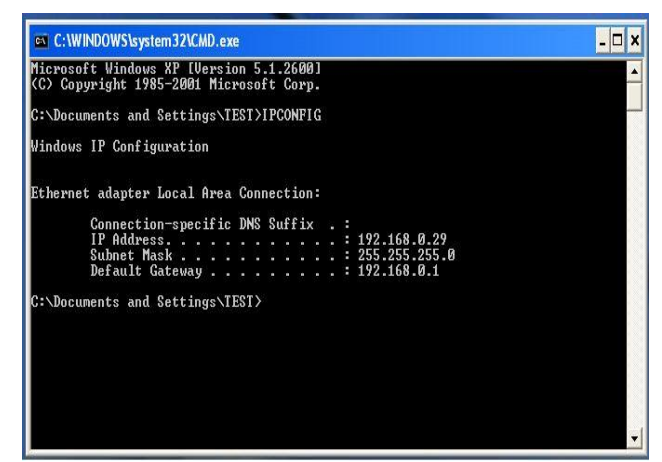

# Fig. 6 IP CONFIG on Client Side

IP Configuration is checked from IP Config on client. Response of this command is shown in the figure 6.

| ex C:\WINDOWS\system32\cmd.exe ping -1 192.168.0.1                                                                                                    | - 🗆 י |
|----------------------------------------------------------------------------------------------------|-------|
| :-Documents and Settings\Administrator>ping -t 192.168.0.1                                                                                                    |       |
| inging 192.168.0.1 with 32 bytes of data:                                                                                                    |       |
| Reply from 192.168.0.1: bytes=32 time(1ns ITL=64<br>Reply from 192.168.0.1: bytes=32 time(1ns ITL=64<br>Reply from 192.168.0.1: bytes=32 time(1ns ITL=64<br>Reply from 192.168.0.1: bytes=32 time(1ns ITL=64<br>Reply from 192.169.0.1: bytes=32 time(1ns ITL=64  |       |
| teply from 172.160.01.1 bytes-32 time(ins file-04<br>Reply from 192.168.01.1 bytes-32 time(ins TIL=64<br>Reply from 192.168.01.1 bytes-32 time(ins TIL=64<br>Reply from 192.168.01.1 bytes-32 time(ins TIL=64<br>Reply from 192.168.01.1 bytes-32 time(ins TIL=64 |       |
| kply from 192.168.0.1: bytes=32 time<1ms TTL=64<br>kply from 192.168.0.1: bytes=32 time<1ms TTL=64<br>kply from 192.168.0.1: bytes=32 time(1ms TTL=64<br>kply from 192.168.0.1: bytes=32 time(1ms TTL=64<br>kply from 192.168.0.1: bytes=32 time(1ms TTL=64       |       |
| eply from 192.168.0.1: bytes=32 time(1ns ITL=64<br>leply from 192.168.0.1: bytes=32 time(1ns ITL=64<br>leply from 192.168.0.1: bytes=32 time(1ns ITL=64<br>leply from 192.168.0.1: butes=32 time(1ns ITL=64                                                       |       |
| Weply from 192.168.0.1: bytes=32 time<1ms TIL=64<br>Reply from 192.168.0.1: bytes=32 time≤1ms TTL=64                                                                                                    |       |

## Fig. 7 PING Command on Client Side

Ping [8] command is run towards client in DOS to check the connectivity with server and the following response is generated as shown in figure 7. The ping command is an external command, which is used to determine TCP/IP

Networks IP address as well as determine issues with the network.

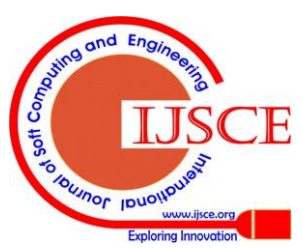

This command also assists in resolving them. This shows that our server is connected with corresponding client. Reply from 192.168.0.1 that is the IP address of the laptop which acts as server. Byte is 32 and time is 1 ms and Time to Live (TTL) [9] is 64.

## **Step 4: Window Firewall Setting**

Window Firewall is set in the advanced setting as shown in figure 8. Window Firewall [10] is turned off so that it bypasses the security features and easily connects to the server.

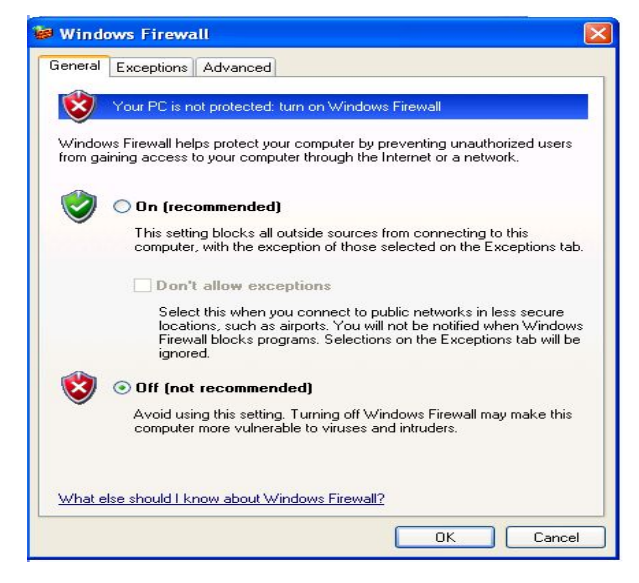

Fig. 8 Window Firewall Setting

## Step 5: Internet Sharing Setting on Server

Share the internet connection [11] from laptop by selecting the internet connection and in the advanced setting following setting can be done as shown in figure 9 below.

Click on button allow other network user to connect through this computer's internet connection and in home networking connection selects LAN. LAN is selected because we share the internet through this connection.

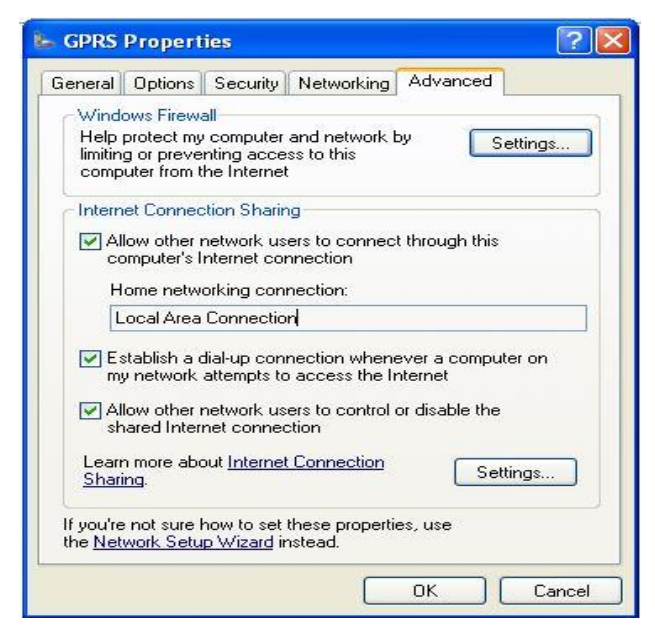

Fig. 9 Internet Sharing

Step 6: Status of Sharing on Clients

A network connection on the client side is as depicted in figure 10. The figure shows the status of packet sent and received by internet gateway and the client from server. Now we can access the internet on all systems through the LAN by one dongle only.

| 😒 Reliance on VEDIKA Status                | ? 🔀         |
|--------------------------------------------|-------------|
| General                                    |             |
| ☐ Internet Gateway                         |             |
| Status:                                    | Connected   |
| Duration:                                  | 00:14:12    |
| Speed:                                     | 3.1 Mbps    |
| Activity<br>Internet Internet Gateway      | My Computer |
| Packets:<br>Sent: 2,727<br>Received: 2,710 | 285<br>258  |
| Properties Disconnect                      |             |
|                                            | Close       |

Fig. 10 Status of Connection

Bandwidth [12] of the internet is divided that are accessed through single internet dongle. The basic advantage is that we can use internet in many system by paying for one connection.

The speed of the internet at the laptop is better in comparison to all other system in the LAN.

By this setup the single user internet dongle works as multi-user. All clients can access internet free of cost, so in this network the laptop act as access point.

This type of connection setup is useful when internet sharing is necessary but speed of internet is not a main issue.

## **III. DIVISON OF BANDWIDTH**

The After sharing internet with the help of laptop bandwidth (3.1 Mbps theoretically) is equally divided by number of nodes in that network as shown in figure 13 unless & until some setting is done on server side.

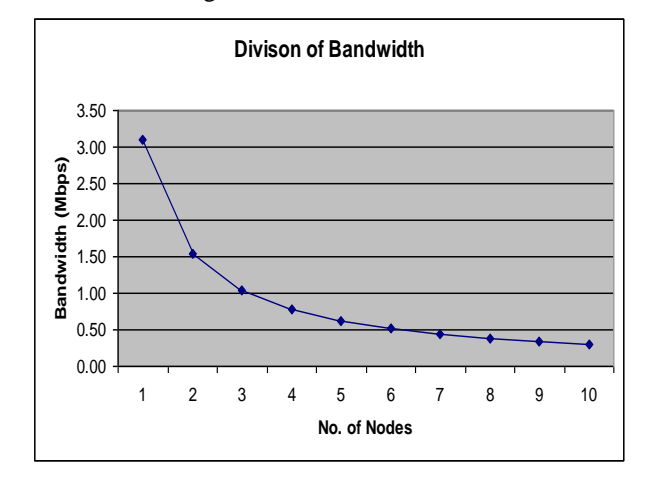

Fig. 13 Graph of Number of Nodes Vs Bandwidth

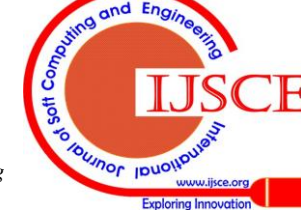

## Configuring the System to Share Internet from Single User to Multi-user with Single Internet Dongle

The above graph shows that when there is only one node in the network it uses entire bandwidth i.e. 3.1 Mbps. As and when the number of nodes increases bandwidth is equally divided among them.

## **IV. CONCLUSION**

There are several methods for internet connection sharing. In our method laptop acts as access point for providing internet among many users. Only one system (*i.e.* Laptop) is connected to internet directly by dongle and other systems can access internet through sharing. Internet connection is shared by laptop through local area connection. So the resource such as internet bandwidth is utilized efficiently. Other systems can access internet free of cost by making single user internet dongle to multi-user. Our paper can further be enhanced by putting security aspect while sharing the internet with single internet dongle.

## ACKNOWLEDGMENT

We are grateful to Meerut Institute of Engineering and Technology (M.I.E.T) for its full support and co-operation.

#### REFERENCES

- Marco Chirico, Anna Marina Scapolla and Andrea Bagnasc, "A New and Open Model to Share Laboratories on the Internet," IEEE Trans. on Instrumentation and Measurement, vol. 54, no. 3, pp. 1111-1117, June 2005.
- Miguel A. Ruiz-Sanchez, Ernst W. Biersack and Walid Dabbous, "Survey and Taxonomy of IP Address Lookup Algorithms," IEEE Trans. on Network, pp. 8-23, March/April 2001.
- Behrouz A. Forouzan, "Data Communications and Networking," McGraw Hill, 2006.
- 4. Mellquist "Automatic Internet Protocol (IP) Address Allocation and Assignment," United States Patent, Patent no. 6,115,545.
- Ralph Droms, "Automated Configuration of TCP/IP with DHCP," IEEE Internet Computing, pp. 45-53, July /Aug. 1999.
- Steven Cheung, "Denial of Service against the Domain Name System," IEEE Trans. on Security & Privacy, pp. 40-45, 2006.
- Hyokyung Bahn, "A Shared Cache Solution for the Home Internet Gateway," IEEE Trans. on Consumer Electronics, vol. 50, no. 1, pp. 168-172, Feb. 2004.
- Kensuke Fukuda, Hideki Kakayasu and Misako Kakayasu, "Spatial and Temporal Behavior of Congestion in Internet Traffic," Fractals, World Scientific Publishing Company, vol. 7, no. 1, pp. 23-31, 1999.
- J. E. McGeehan, Saurabh Kumar, Deniz Gurkan, S. M. R. Motaghian Nezam, Alan Eli Willner, K. R. Parameswaran, M. M. Fejer, J. Bannister, and Joseph D. Touch, "All-Optical Decrementing of a Packet's Time-to-Live (TTL) Field and Subsequent Dropping of a Zero-TTL Packet," IEEE Journal of Lightwave Technology, vol. 21, no. 11, pp. 2746-2752, Nov. 2003.
- S P Maj, W Makasiranondh and D Veal, "An Evaluation of Firewall Configuration Methods," IJCSNS International Journal of Computer Science and Network Security, vol. 10, no. 8, pp. 1-7 Aug. 2010.
- Jane Grimson, Gaye Stephens and Benjamin Jung, "Sharing Health-Care Records over the Internet," IEEE Internet Computing, pp. 49-58, May/June 2001.
- Yi Sun, "Bandwidth-Efficient Wireless OFDM," IEEE Journal on Selected Areas in Communications, vol. 19, no. 11, pp. 2267-2278, Nov. 2001.

#### AUTHORS PROFILE

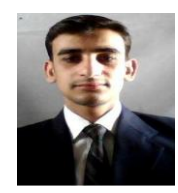

Kapil Kumar: Born in 1989 at Meerut. He has completed his B. Tech Degree in Computer science and Engg. from Radha Govind Engineering College, Meerut, Uttar Pradesh, India. He is pursuing M.Tech in Computer Science and Engineering from Meerut Institute of Engineering and Technology, Meerut, Uttar Pradesh. He had published 2 papers in International Journal and some more are in pipeline.

His interested subjects are Operating System and Software Engineering.

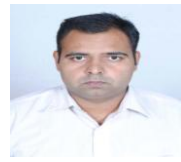

**Prateek Sharma:** Born in 1987 at Meerut. He has completed his B.Tech Degree in Computer science and Engineering from Radha Govind Engg. College, Meerut, Uttar Pradesh, India. He is pursuing M.Tech in Computer Science and Engineering from Meerut Institute of Engineering and Technology, Meerut, Uttar Pradesh. He had published 2 papers in

International Journal and some more are in pipeline. His area of interest includes Operating System and Discrete Mathematics.

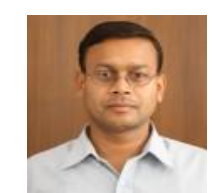

**Dr. Ajay Kumar Singh:** Born in 1974 at Dhanbad (Jharkhand). He had done B.E (Computer Science & Engg.) from Kumaon Engineering College, M. Tech (I.T) Allahabad, Ph. D (Computer Science & Engg.) Jaypee University of Information Technology. Work Experience: He had been in different institution / university like Radha Govind Engineering

College, Meerut, (U.P), Sir Padampat Singhania University, Bhatewar, Udaipur, Rajasthan, Jaypee University of Information Technology, Waknaghat, Solan (H.P), Mody College of Engineering and Technology, Lakshmangarh, Sikar, Rajasthan, Regional Engineering College (Now N.I.T.) Kurukshetra (Haryana), Software Solution Integrated Ltd. (Delhi), Computer Centre CMC. Now he is working with MIET, Meerut, U.P. He has published 6 papers in international Journals like PIER, Asia Magazine EFY Elsevier, JSIP, 8 papers in international Conference out of which 4 of them in IEEE, Published 4 papers in National Conferences, 1 in EFY and presented his papers at Bangalore, Pune, IT B.H.U, USA (Washington DC).

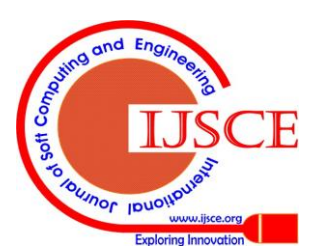